| INICIO |     | SOBRE LA RAMA                                                                     | CARRERA JUDICIAL | PUBLICACIONES                                                                                                    | CONTRATACIÓN                                            | ATENCIÓN AL USUARIO | MEDIDAS COVID19                         |  |  |
|--------|-----|-----------------------------------------------------------------------------------|------------------|----------------------------------------------------------------------------------------------------|---------------------------------------------------------|---------------------|-----------------------------------------|--|--|
| -      | êộ, | Comisión Naciona                                                                  | l de Género      | TRANSPARENCIA                                                                                                    | SISTEMA INTEGNADO<br>CONTROL OF CALIDADO Y A<br>JOSTANO |                     | ódigo Beroamericano<br>— ética judicial |  |  |
|        |     | Tribunales Adminis                                                                | strativos        | Y ACCESO A LA INFORMACIÓN PUBLICA                                                                                                    | í e                                                     |                     | Elisa                                   |  |  |
|        |     | Tribunales Superio                                                                | res              | A Construction of the second second s | Senter<br>1200 -                                        |                     | Niños y niñas                           |  |  |
|        |     | Juzgados Adminis                                                                  | trativos         |                                                                                                    | COMPLEJO PALO                                           | DQUEMAO             | Cardian JUDICINS 🚍 ST                   |  |  |
|        | JC  | Juzgados del Circuito<br>Juzgados de Ejecución de Penas<br>y Medidas de Seguridad | uito             | Comisión Interinstitucional<br>de la Romo Judicial                                                                                                    |                                                         |                     | Transparente                            |  |  |
|        | JMS |                                                                                   | ición de Penas   |                                                                                                    |                                                         |                     |                                         |  |  |
| •      | ML  | Juzgados Municip                                                                  | ales             |                                                                                                    |                                                         |                     |                                         |  |  |
|        | JE  | Juzgados de Ejecu                                                                 | ición            |                                                                                                    |                                                         |                     |                                         |  |  |
|        | 90  | Restitución de Tier                                                               | ras              |                                                                                                    |                                                         |                     |                                         |  |  |
|        | NE  | Justicia y Paz                                                                    |                  |                                                                                                    |                                                         |                     |                                         |  |  |

Ingrese a la página web de la Rama Judicial de Colombia. <u>www.ramajudicial.gov.co</u>, seleccione la opción en la parte izquierda de la pantalla la opción Juzgados Municipales-Juzgados Civiles Municipales, luego le aparece el siguiente pantallazo:

| Consejo Superior de la Judicatura |                                       | Corte Suprema de Jus | sticia                                               | Consejo de Estado Corte Constitucional |             |                     | Sala Jurisdiccional Di                    | Isciplinaria |
|-----------------------------------|---------------------------------------|----------------------|------------------------------------------------------|----------------------------------------|-------------|---------------------|-------------------------------------------|--------------|
|                                   | A DE COL                              | 0                    | њ 9                                                  | Julio 6 2020                           | 28 🔻        | ٩                   | Libertal y Orden<br>República de Colombia |              |
| IN                                | ICIO SOBRE LA RAMA                    | CARRERA JUDICIAL     | PUBLIC                                               | ACIONES CONTR                          | ATACIÓN     | ATENCIÓN AL USUARIO | MEDIDAS COVID19                           |              |
|                                   | Seleccione su perfil de<br>navegacion |                      | Ciudadanos                                           | Ør                                     | Abogados    | <u>888</u>          | Servidores<br>Judiciales                  |              |
|                                   |                                       |                      | ARCHIPIÉ<br>ATLÀINH<br>BOGOTÁ<br>BOLIVAR,<br>BOYACÁ, | CAPITAL: CARTAGEN/                     | S<br>QUILLA |                     |                                           | -            |
|                                   |                                       |                      | BOYACÁ,                                              | SANTA ROSA DE VITE                     | RBO         |                     |                                           |              |
|                                   |                                       |                      | BUGA. VA                                             | LLE DEL CAUCA                          |             |                     |                                           | •            |
|                                   |                                       | -4                   |                                                      |                                        |             |                     |                                           |              |

Seleccione la ciudad de Bogotá

| <ol> <li>Juzgados C</li> </ol> | Civiles Municipales - R                     | X 🔞 Juzgados Civiles Municipale   | в-в х [+            |                                                                                                   |                                                                                                    |                                                                                                    |                                                              |                                |                                           |                | -                 | 0 .    |
|--------------------------------|---------------------------------------------|-----------------------------------|---------------------|---------------------------------------------------------------------------------------------------|----------------------------------------------------------------------------------------------------|----------------------------------------------------------------------------------------------------|--------------------------------------------------------------|--------------------------------|-------------------------------------------|----------------|-------------------|--------|
| $\leftarrow \rightarrow$       | O O No seguro   https://www.ramajudicial.go |                                   |                     | ov.co/web/10228/1283                                                                              |                                                                                                    |                                                                                                    |                                                              |                                | ¢                                         | ☆              | œ (               | 8      |
|                                | Consejo Superior de la Judicatura Co        |                                   | Corte Suprema de Ju | isticia                                                                                           | Consejo de Estado Co                                                                                                    |                                                                                                    | Corte Constitucional                                         | Sala Jurisdiccional Disciplina |                                           |                |                   |        |
|                                |                                             | R CONTRACTOR                      | ٥                   | <b></b>                                                                                           | 9                                                                                                    | Julio 6 2020                                                                                                    | ə   ¥                                                        | ٩                              | Libertad y Orden<br>República de Colombia |                |                   |        |
|                                | INICIO                                      | SOBRE LA RAMA                     | CARRERA JUDICIAL    |                                                                                                   | PUBLICACION                                                                                                    | IES CONTR/                                                                                                    | TACIÓN                                                       | ATENCIÓN AL USUARIO            | MEDIDAS COVID19                           |                |                   |        |
|                                | Sel                                         | leccione su perfil de<br>vegacion |                     | Ciuda                                                                                             | danos                                                                                                    | Den                                                                                                    | Abogados                                                     | 888<br>E                       | Servidores<br>Judiciales                  |                |                   |        |
|                                |                                             |                                   | Guainía, Capital:   | Bo<br>J<br>J<br>J<br>J<br>J<br>J<br>J<br>J<br>J<br>J<br>J<br>J<br>J<br>J<br>J<br>J<br>J<br>J<br>J | gotá<br>uzgado 010 ci<br>uzgado 011 ci<br>uzgado 012 ci<br>uzgado 013 ci<br>uzgado 014 ci<br>uzgado 014 ci<br>uzgado 016 ci<br>uzgado 016 ci<br>uzgado 016 ci | VIL MUNICIPAL DE BOI<br>VIL MUNICIPAL DE BOI<br>VIL MUNICIPAL DE BOI<br>VIL MUNICIPAL DE BOI<br>VIL MUNICIPAL DE BOI<br>VIL MUNICIPAL DE BOI<br>VIL MUNICIPAL DE BOI<br>VIL MUNICIPAL DE BOI | 507Å<br>507Å<br>507Å<br>507Å<br>507Å<br>507Å<br>507Å<br>507Å |                                | < Volver                                  |                |                   |        |
| با 🖉 Es                        | scribe aquí para b                          | uscar 🗮                           | 📄 x 🖬 🕷             | -                                                                                                 | <b>0</b>                                                                                                    | <mark>.</mark> ø 🖲                                                                                                    | 5                                                            |                                |                                           | <b>(2)</b> ^ F | 10:04 a<br>06/07/ | 2020 🖣 |

## Elige la opción Juzgado 016 Civil Municipal de Bogotá y luego sale el siguiente pantallazo:

| PUBLICACIÓN CON EFECTOS PROCESALES | INFORMACIÓN GENERAL | CONTÁCTENOS  | DE INTERÉS            | VER MAS JUZGADOS                                          |   |  |
|------------------------------------|---------------------|--------------|-----------------------|-----------------------------------------------------------|---|--|
|                                    |                     |              |                       | Jatos Basicos                                             |   |  |
| PUBLICACIÓ                         | N CON EFECTOS PRO   | CESALES      | Juez<br>Dr. MOISES AN | NDRÉS VALERO PEREZ                                        |   |  |
| Autos                              |                     |              | Dirección de          | el Despacho                                               | - |  |
| Avisos a la comunidad              |                     |              | null                  |                                                           |   |  |
| <u>, 2020</u>                      |                     |              | s +                   | Tunja Cosonare                                            |   |  |
| ▶ 2019                             |                     |              | ut _ gotá             | Colombia                                                  |   |  |
| ▶ 2018                             |                     |              | D.                    | Meta                                                      |   |  |
| ▶ 2017                             |                     |              | A.                    | San José Gueini<br>Leafiel / @ OpenStreetMap contributors |   |  |
| ▶ 2016                             |                     |              | Telefono              |                                                           |   |  |
| ▶ 2015                             |                     |              | 3410964-              |                                                           |   |  |
| Cronograma de audiencias           |                     | Tuence of Er |                       | -                                                         |   |  |
| Comunicaciones                     |                     |              |                       |                                                           |   |  |
| Edictos                            |                     |              |                       |                                                           |   |  |
| Estados Electrónicos               |                     |              |                       |                                                           |   |  |
| Fallos de Tutela                   |                     |              |                       |                                                           |   |  |
| Lista de procesos artículo 124 CPC |                     |              |                       |                                                           |   |  |
| Oficios                            |                     |              |                       |                                                           |   |  |
| Procesos remitidos a descongestión | 1                   |              | -8                    |                                                           |   |  |

Elige la opción de Avisos a la Comunidad-2020, despliega la siguiente pantalla:

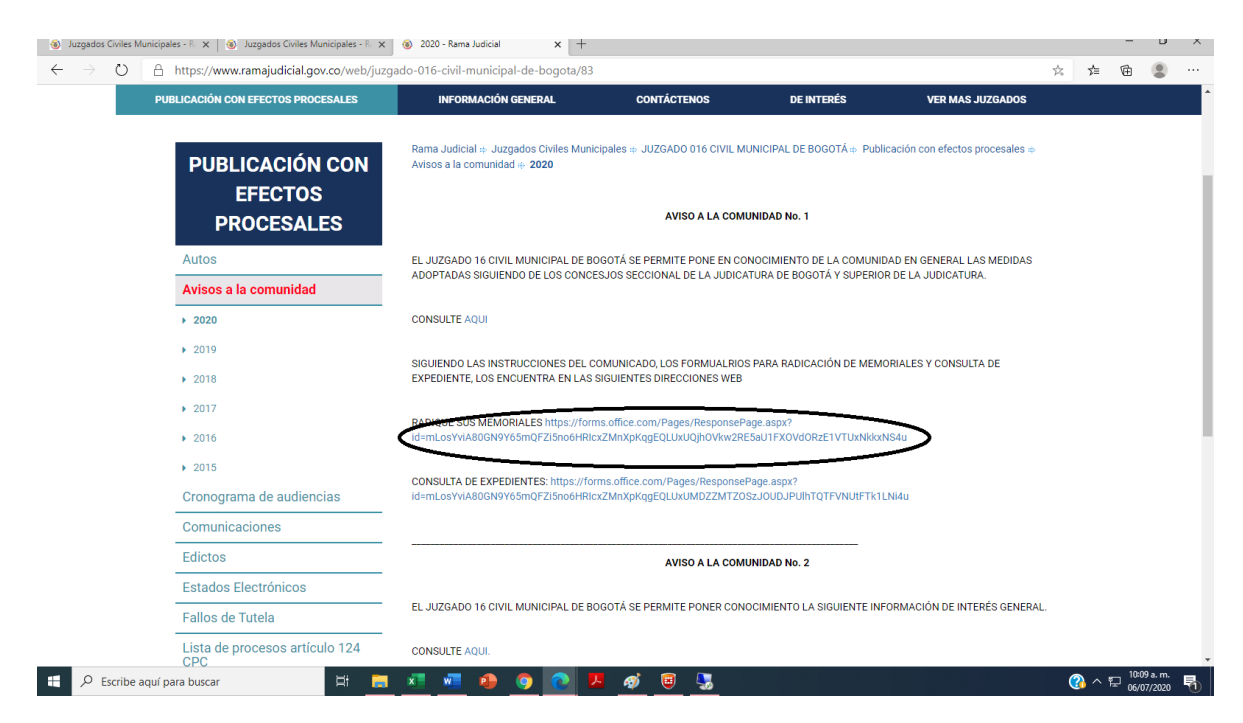

Elige el enlace o link seleccionado y despliega el siguiente formulario:

| B) Juzgados Civiles Municipales - R. x                                                                                                    |     |        |       |                |   |  |  |  |
|----------------------------------------------------------------------------------------------------|-----|--------|-------|----------------|---|--|--|--|
| 🗧 🔿 🕐 🔒 https://forms.office.com/Pages/ResponsePage.aspx?id=mLosYviA80GN9Y65mQFZI5no6HRIocZMnXpKqgEQLUxUQjhOVkw2RE5aU1FXOVdORzE1VTUxNkkotNS4u                                                                                                    | Q 📩 | r∕≡    | 庙     |                |   |  |  |  |
| JUZGADO 16 CIVIL MUNICIPAL DE BOGOTÁ-<br>MEMORIALES                                                                                                    |     |        |       |                | Î |  |  |  |
| Nat, Reynold Januar and transplant grants are unstrating particular and an experimental sectors of decisions.                                                                                                    |     |        |       |                |   |  |  |  |
| LAÑO DE MOCESO +                                                                                                    |     |        |       |                |   |  |  |  |
| hothes: report.                                                                                                    |     |        |       |                |   |  |  |  |
| 2.14.0460 DEL PROCESO EJ: 1239 ·                                                                                                    |     |        |       |                |   |  |  |  |
| forbase operate                                                                                                    |     |        |       |                |   |  |  |  |
| 3. NOVEREY VARUODO DEL SUARIO *                                                                                                    |     |        |       |                |   |  |  |  |
|                                                                                                    |     |        |       |                |   |  |  |  |
| 4. DEMTREADON DE USUARD (C.C. No. o C.E. Ho)*<br>fontes requests                                                                                                    |     |        |       |                |   |  |  |  |
|                                                                                                    |     |        |       |                |   |  |  |  |
| s control and control and control of control of control |     |        |       |                |   |  |  |  |
| 6.0UR PEERTA B. MONONA *                                                                                                    |     |        |       |                |   |  |  |  |
| О замисичка и масянар                                                                                                    |     |        |       |                |   |  |  |  |
| O unamadura unacador                                                                                                    |     |        |       |                |   |  |  |  |
| O tecso amesiao                                                                                                    |     |        |       |                |   |  |  |  |
| TOMORE INNORE INNORE INFORMATION                                                                                                    |     |        |       |                |   |  |  |  |
| com a cuesta antes i com la une cuesta della della fuera della della fuera della della fuera della positione d                                                                                                    |     |        |       |                |   |  |  |  |
| 🗧 🔎 Escribe aquí para buscar 🛛 🗐 🔚 💻 💻 🧶 😰 💽 🖉 🖉 📴 🖫                                                                                                    | C   | 3) へ 昭 | 06/07 | a.m.<br>7/2020 | 1 |  |  |  |

Diligencie totalmente el formulario y cargue el memorial respectivo teniendo en cuenta el peso de 10mb, señalado.

PARA CONSULTA DE EXPEDIENTES ES MISMO PROCEDIMIENTO, PERO EN EL PANTALLAZO ANTERIOR SE ELIGE EL ENLACE RESPECTIVO Y EL JUZGADO OPORTUNAMENTE Y SIGUIENDO LAS DIRECTRICES DEL ARTÍCULO 123 DEL C.G. DEL P., LE PERMITIRA EL ACCESO VIRTUAL AL EXPEDIENTE RESPECTIVO.

RECUERDE QUE ESTAMOS PARA COLABORARLE A NUESTROS USUARIOS Y PRESTOS A ATENDER CUALQUIER INQUIETUD.

ATENTAMENTE

JUZGADO 16 CIVIL MUNICIPAL DE BOGOTA

CRA 10 No. 14-33 PISO 7º

TEL 3410964

CORREO ELECTRÓNICO: cmpl16bt@cendoj.ramajudicial.gov.co